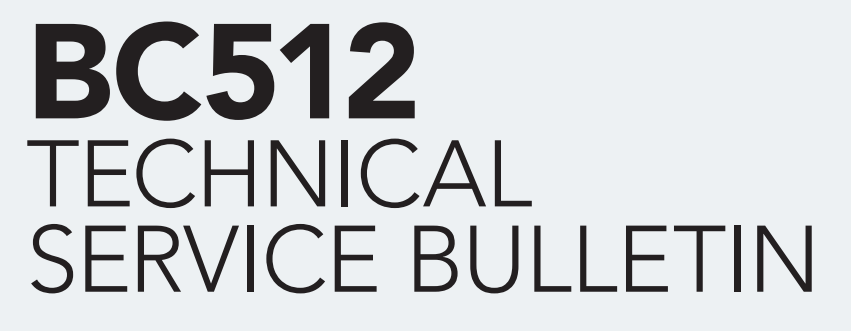

CHARGER UPDATE GUIDE / Reference : TB\_BC512\_UP\_EN\_V1.0

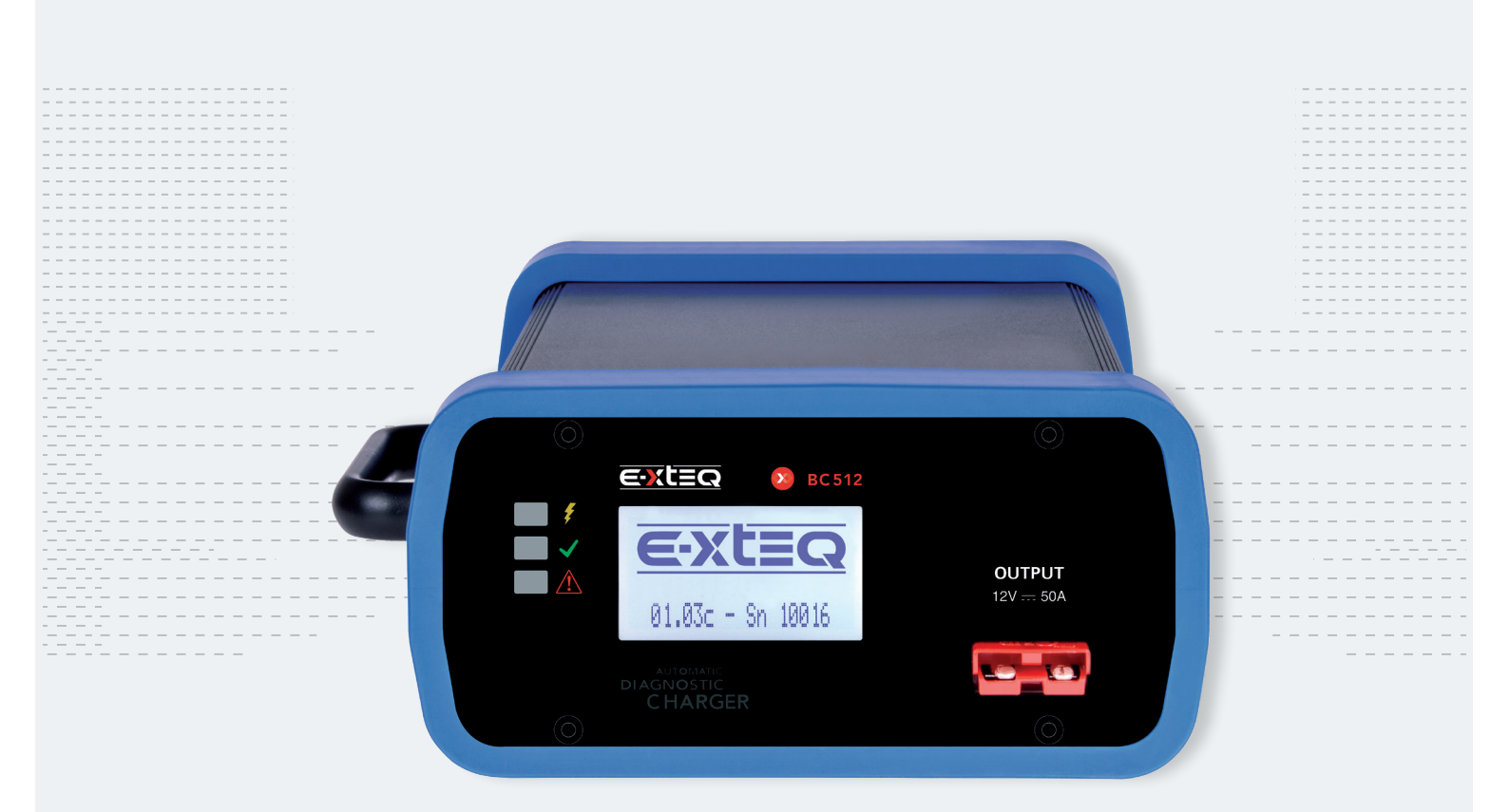

E-XTEQ provides International engineering / OEM's worldwide connections / High capacity production. HIGH-TECH INDUSTRIES: RESEARCH & DEVELOPMENT, ASSEMBLY LINES, WORKSHOPS

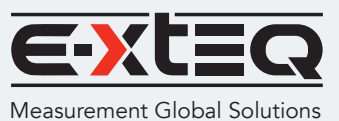

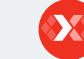

E-XTEQ EUROPE T.: +33 01 30 07 13 30 | E-XTEQ USA T.: (877) 453 3265 | E-XTEQ.COM

### Registration and software download

Installation of the update cable driver Switching on the charger Connecting the update cable Installation of the update software

#### Registrierung und Software-Download

Installation des Update-Kabeltreibers Einschalten des Ladegeräts Anschließen des Update-Kabels Installation der Update-Software

# REGISTRATION AND SOFTWARE DOWNLOAD ///////

- 1. Open a web page on the computer dedicated to updating.
- 2. Copy the full link into the URL bar (or Ctrl + click on the link).
- 1. Öffnen Sie auf dem Computer eine Webseite, die aktualisiert werden soll.

2. Kopieren Sie den vollständigen Link in die URL-Leiste (oder klicken Sie bei gedrückter Strg-Taste auf den Link).

## https://e-xteq.com/bc512-register/register.php?lang=en

| ٢            | BC512-Re      | gister |    | x +                                                    |  |
|--------------|---------------|--------|----|--------------------------------------------------------|--|
| $\leftarrow$ | $\rightarrow$ | Ö      | ណ៍ | https://e-xteq.com/bc512-register/register.php?lang=en |  |

3. Follow the steps shown to confirm the serial number(s) of the charger(s).

3. Befolgen Sie die angezeigten Schritte, um die Seriennummer (n) des Ladegeräts (der Ladegeräte) zu beştätigen.

|                       | 000000000000000000000                                                                                           |
|-----------------------|----------------------------------------------------------------------------------------------------|
|                       |                                                                                                    |
|                       |                                                                                                    |
| Dealer name :         | country :                                                                                                    |
| Doeler neme           | County                                                                                                    |
| Email address :       | Serial Number : 0                                                                                               |
| Email address         | For Renault Quality Audit, it you are updating different chargers, click on + and add all the<br>serial numbers |
| Renault Dealer Code : | C383 Senial Number +                                                                                            |
| Rongult Doaler Code   |                                                                                                    |
|                       |                                                                                                    |

For Renault Quality Audit, please make sure you register all the chargers of you are updating, click on + and add all the serial numbers.

Then click on "Registrer".

A confirmation message will appear (see below). Click on the banner to download the software.

Stellen Sie für das Renault-Qualitätsaudit sicher, dass Sie alle Ladegeräte registrieren, die Sie aktualisieren, klicken Sie auf + und fügen Sie alle Seriennummern hinzu. Klicken Sie dann auf "Registrer".

Eine Bestätigungsmeldung wird angezeigt (siehe unten). Klicken Sie auf das Banner, um die Software herunterzuladen.

| BC512 Register                                                                        | × |
|---------------------------------------------------------------------------------------|---|
| Your registration has been successfully completed. Click here for update your devices |   |
|                                                                                       |   |

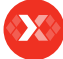

# Registration and software download

Installation of the update cable driver

Switching on the charger

Connecting the update cable

Installation of the update software

In the next window select "Saves as" then ...

Wählen Sie im nächsten Fenster "Speichern unter" und dann ...

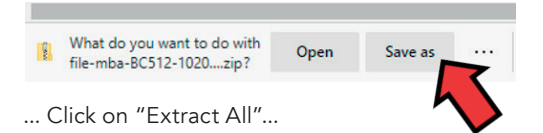

...Klicken Sie auf "Alle extrahieren" ...

| Name                       | Date modified Type                             |
|----------------------------|------------------------------------------------|
| ile-mba-BC512-B5AR1-09.zip | Open<br>Open in new window<br>Share with Skype |
|                            | Extract All                                    |
|                            | 7-Zip ><br>CRC SHA >                           |
|                            | Pin to Start B Bitdefender                     |
|                            | I →   Share     Open with   >                  |
|                            | Give access to ><br>Restore previous versions  |
|                            | Send to                                        |
|                            | Cut<br>Copy                                    |
|                            | Create shortcut<br>Delete                      |
|                            | Rename                                         |
|                            | Properties                                     |

... And select a destination to extract the folder.

... Und wählen Sie ein Ziel aus, um den Ordner zu extrahieren.

| ~ | Extract Compressed (Zipped) Folders     | × |
|---|-----------------------------------------|---|
|   | Select a Destination and Extract Files  |   |
|   | Files will be extracted to this folder: |   |
|   | Show extracted files when complete      |   |
|   | Extract                                 |   |
|   |                                         |   |

## INSTALLATION OF THE UPDATE CABLE DRIVER ///////

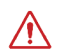

During this step, the update cable must not be connected to the computer.

# Während dieses Schritts darf das Aktualisierungskabel nicht an den Computer angeschlossen werden.

Click on "Drive\_Cable" to execute the program and start the installation. 1. Open the downloaded ile then double-click on the "Driver\_cable" icon to start the installation.

Klicken Sie auf "Drive\_Cable", um das Programm auszuführen und die Installation zu starten. 1. Öffnen Sie die heruntergeladene Datei und doppelklicken Sie auf das Symbol "Driver\_cable", um die Installation zu starten.

| Name               | Date modified      | Туре        | Size     |
|--------------------|--------------------|-------------|----------|
| S5AR1-09.exe       | 11/26/2020 4:59 PM | Application | 1,304 KB |
| 🖲 Driver_cable.exe | 11/26/2020 4:59 PM | Application | 2,077 KB |

### 2. Click on "Extract".

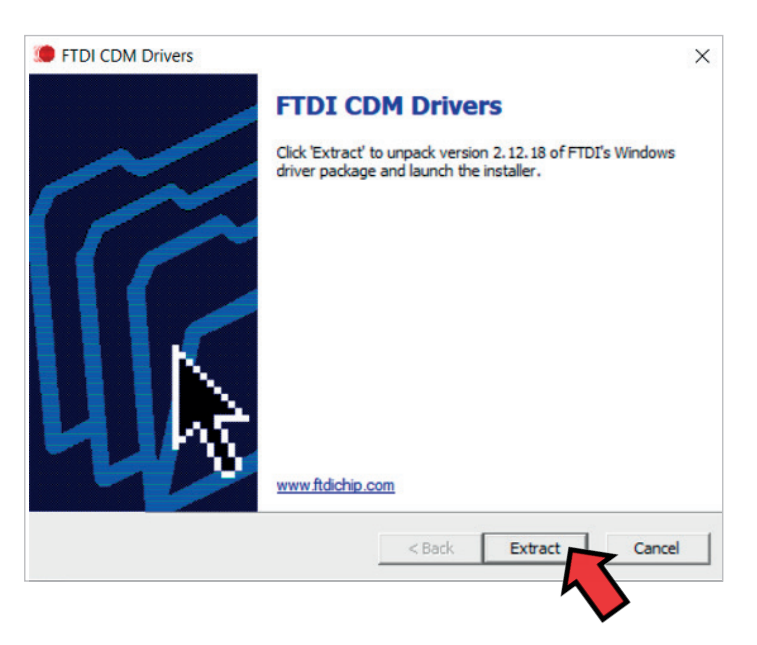

### 3. Then "Next".

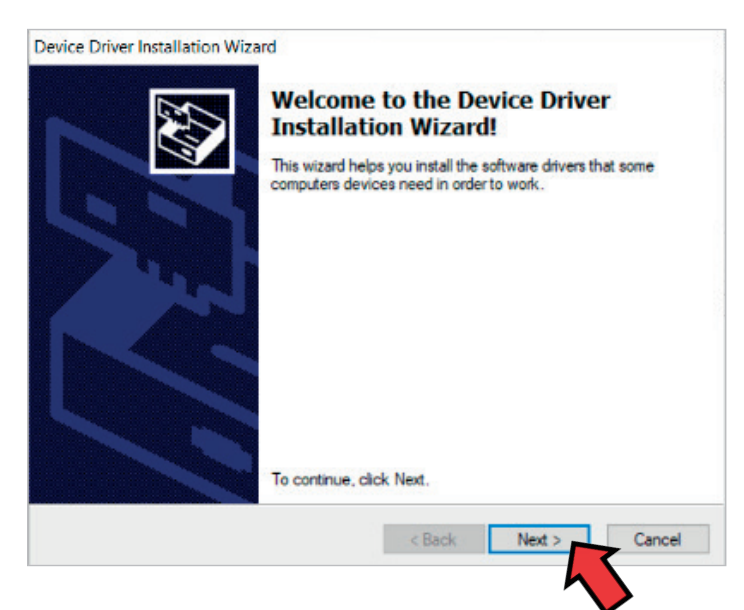

4. Click on "I accept this agreement" then on "Next".

4. Klicken Sie auf "Ich akzeptiere diese Vereinbarung" und dann auf "Weiter".

| 6. | reement                                                                                                    |                                                 |                                                                   |
|----|----------------------------------------------------------------------------------------------------|-------------------------------------------------|-------------------------------------------------------------------|
| Ŵ  | To continue, accept the following lice<br>agreement, use the scroll bar or press                                                                                                    | ense agreement. To read<br>s the Page Down key. | the entire                                                        |
|    | IMPORTANT NOTICE: PLEASE READ CAREFULLY BEFORE<br>INSTALLING THE RELEVANT SOFTWARE:<br>This licence agreement (Licence) is a legal agreement between you<br>(Licensee or you) and Future Technology Devices International Limited<br>of 2 Seaward Place, Centurion Business Park, Glasgow G41 1HH,<br>Scotland (UK Company Number SC136640) (Licensor or we) for use of<br>driver software provided by the Licensor(Software). |                                                 | RE A<br>en you<br>nal Limited<br>1HH,<br>for use of<br>E TO THE V |
|    | I accept this agreement                                                                                                    | Save As                                         | Print                                                             |

5. Click on "Finish" in order to finalize the installation of the cable driver.

5. Klicken Sie auf "Fertig stellen", um die Installation des Kabeltreibers abzuschließen.

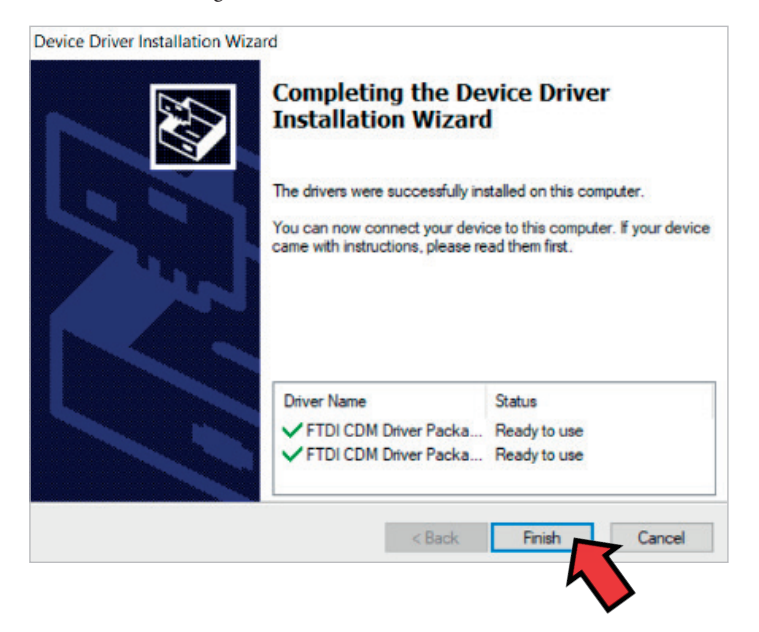

# SWITCHING ON THE CHARGER ///////

- 1. Connect the power cable and turn on the power switch.
- 1. Schließen Sie das Netzkabel an und schalten Sie den Netzschalter ein.

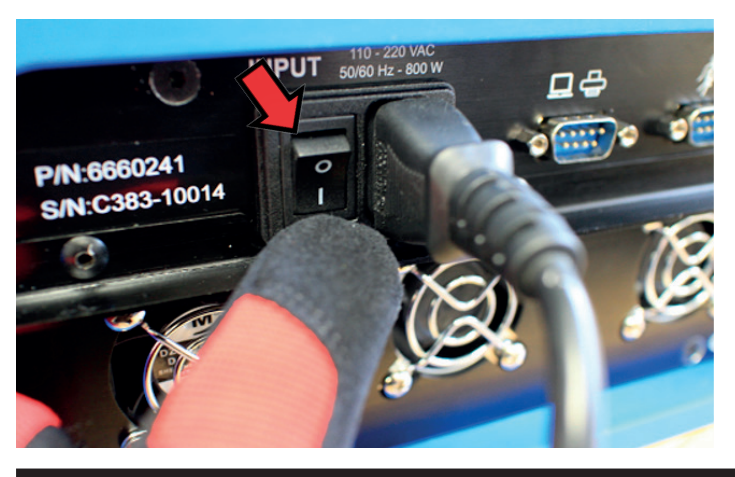

CONNECTING THE UPDATE CABLE ///////

- 1. Update cable supplied in the original kit.
- 2. Connect the cable (charger end) to the PC/printer socket as shown below.
- 1. Aktualisieren Sie das im Original-Kit enthaltene Kabel.
- 2. Schließen Sie das Kabel (Ende des Ladegeräts) wie unten gezeigt an die PC- / Druckerbuchse an.

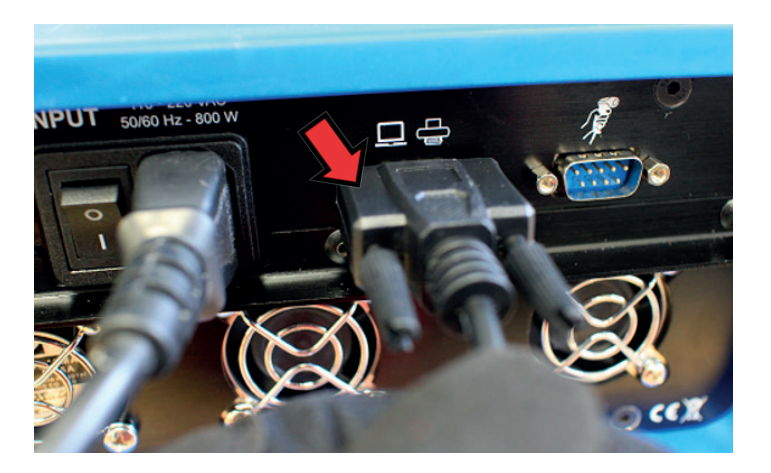

- 3. Connect the cable (computer end) to an available USB port.
- 3. Schließen Sie das Kabel (Computerende) an einen verfügbaren USB-Anschluss an.

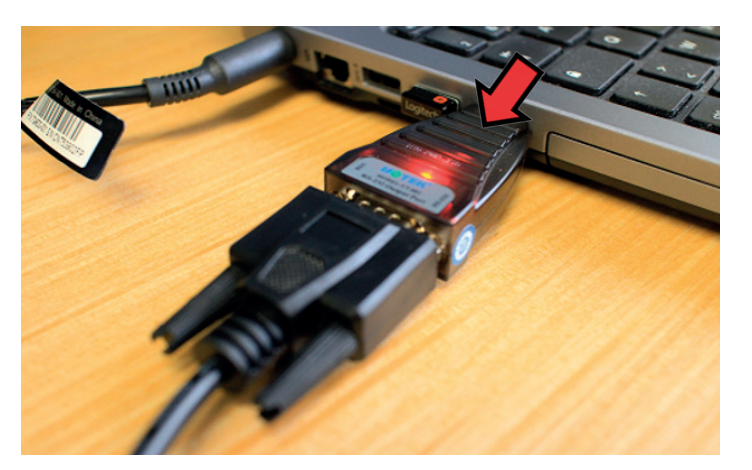

### INSTALLATION OF THE UPDATE SOFTWARE ///////

1. In the previously downloaded files, click on the update file: "B5AR1-09".

1. Klicken Sie in den zuvor heruntergeladenen Dateien auf die Aktualisierungsdatei: "B5AR1-09".

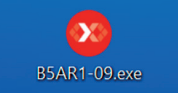

/!\

2. Click on "Com" and then select the appropriate "COM" Port to establish communication between computer and BC512.

2. Klicken Sie auf "Com" und wählen Sie den entsprechenden "COM" -Port aus, um die Kommunikation zwischen Computer und BC512 herzustellen.

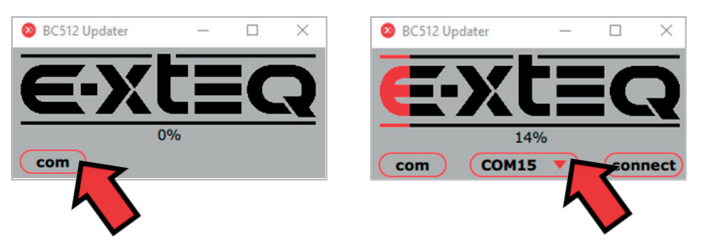

During this step, the update cable MUST NOT BE disconnected.

Während dieses Schritts darf das Aktualisierungskabel NICHT abgezogen werden.

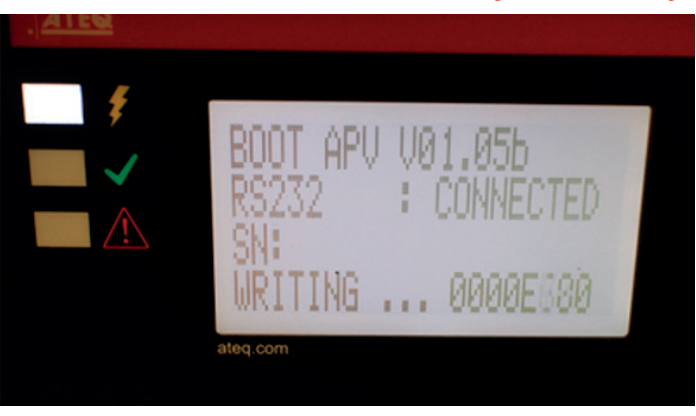

4. At the end of loading, the E-XTEQ logo will be fully red and 100% will indicate that the update is successfully finished.

4. Am Ende des Ladevorgangs ist das E-XTEQ-Logo vollständig rot und 100% zeigen an, dass das Update erfolgreich abgeschlossen wurde.

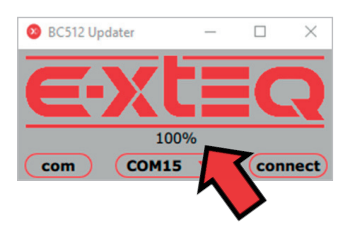

5. The charger will make two "BEEPS" then restart. The procedure has been successfully carried out. The charger can now be switched off and the update cable removed.

6. Turn ON charger and check that new software has been loaded.

5. Das Ladegerät gibt zwei "BEEPS" aus und startet dann neu. Der Vorgang wurde erfolgreich durchgeführt. Das Ladegerät kann nun ausgeschaltet und das Update-Kabel entfernt werden.

6. Schalten Sie das Ladegerät ein und überprüfen Sie, ob neue Software geladen wurde.

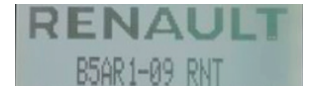

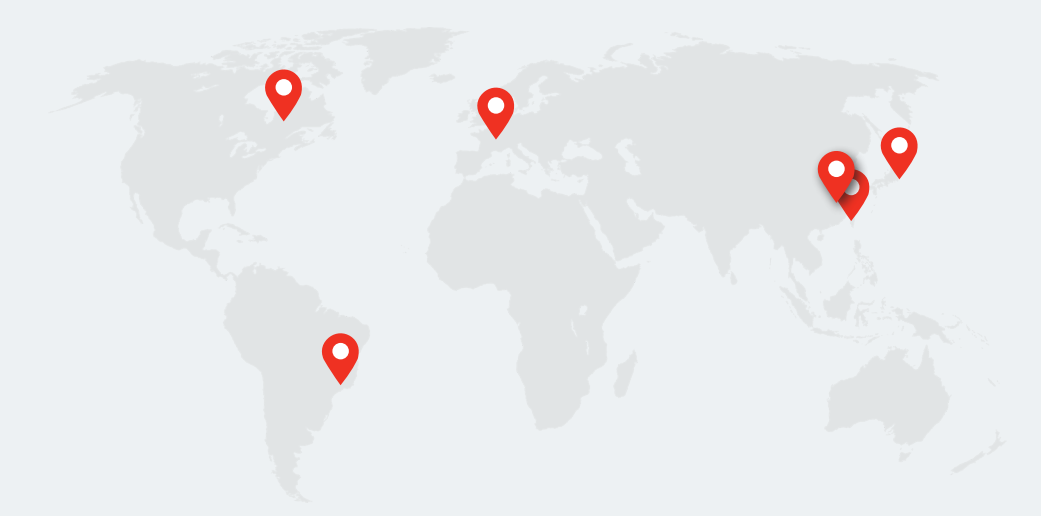

Detroit, São Paulo, Paris, Yokohama, Shanghai, Taiwan.

www.e-xteq.com

© Copyright E-XTEQ 2020 Siège social : 7 rue de la Vallée de Yart 78640 Saint Germain de la Grange FRANCE

7950 N. Lilley Rd. - Canton, MI 48187 USA

Any reproduction of this document in any form whatsoever will be subject to prosecution.

Non-contractual photos.